# Cálculo de Transmitancia Térmica y Condensaciones en la Edificación

Guía de uso del programa "Guía Synthesia de Soluciones Constructivas con Poliuretano"

# <u>Objetivo</u>

El objetivo del programa "<u>Guía Synthesia de Soluciones Constructivas con Poliuretano</u>" es facilitar los cálculos que exige el Código Técnico de la Edificación (CTE-2019) sobre las condiciones térmicas y de salubridad de los cerramientos (fachadas, cubiertas o suelos), tanto para calcular la **transmitancia térmica** (U), como para analizar el riesgo de **condensaciones intersticiales**.

## Datos de partida

Para realizar ambos cálculos, necesitaremos la composición del cerramiento a estudiar (material y espesor de cada capa), y la población donde se ubica el edificio (altura sobre el nivel del mar).

# Acceso al programa

El programa es gratuito y accesible en la dirección <u>http://guia.synthesia.com</u>.

| Guía Synthesia de soluciones constructiv                                                                                                    | as con Poliuretano                                                                                 |
|----------------------------------------------------------------------------------------------------|----------------------------------------------------------------------------------------------------|
| Buía Synthesia de soluciones constructivas con<br>Poliuretano<br>objetivo de Synthesia con este guía interactiva on-line es colaborar con los técnicos para realizar los cálculos qu<br>ige el Código Técnico de la Edificación (CTE) sobre las condiciones térmicas y de salubridad de los cerramientos<br>no en lo que respecta al cálculo de la transmitancia térmica (U) del cerramiento, como al estudio de<br>indensaciones, intersticiales y superficiales.                                                                                                    | Registrate ahora en la<br>Guía Synthesia del<br>Poliuretano, es gratis<br>Regist <b>rate</b> ahora |
| ynthesia, siempre preocupada por el cumplimiento de las exigencias de la calidad de los materiales que omercializa, posee certificación de calidad Marca N de AENOR de sus sistemas de proyección de espuma rígida políuretano para su conductividad térmica (A), resistividad al vapor de agua (µ) y reacción al fuego en euroclases, sar nuestra guía es totalmente gratuito, simplemente debes registrarte pulsando el botón que ves en la parte perior derecha de esta página. ya eres un usuario registrado, introduce tu correo electrónico y tu contraseña en el formulario inferior para entrar yevamente en la quía. | Descargar Manual de Instrucciones<br>Guia Synthesia                                                |
| E-mail                                                                                                    | EUURRE IBERICA<br>Paneles sandwich de última generación                                            |
| Entrar Dividó su contraseña?                                                                                                    | Poliuretanos                                                                                       |

La primera vez que se utiliza es necesario crear un usuario en el botón "Registrate ahora", y completar los datos que se solicitan (nombre completo y e-mail). Al momento se recibe un correo electrónico en la dirección proporcionada con la contraseña que permite acceder a la aplicación, y que puede ser cambiada más tarde en la pestaña "Configuración".

#### El listado de materiales

Pulsando en la pestaña "Materiales" accedemos al listado de materiales, agrupado por tipos y subtipos. Aquí encontraremos todos los materiales incluidos en el Catálogo de Elementos Constructivos del CTE, además de los materiales de la anterior Guía ATEPA del Poliuretano.

| Jsuario: Alvaro Pimentel                             |                       |                         |                         |                        |                                                                                                    |
|------------------------------------------------------|-----------------------|-------------------------|-------------------------|------------------------|----------------------------------------------------------------------------------------------------|
|                                                      |                       |                         |                         |                        | Desconed                                                                                                    |
| nicio Soluciones constructivas N                     | lateriales 🔉 Instrucc | iones Co                | nfiguración             |                        |                                                                                                    |
| Materiales                                           |                       | ¥                       |                         | Alta de nuevo material | <ul> <li>Material estándar no modificable</li> <li>Material de usuario</li> <li>Editar/Modificar material</li> </ul> |
| Nombre ⊽                                             | Subtipo               | λ, W/m°C <sup>(1)</sup> | MN·s/g·m <sup>(2)</sup> | µ <sup>(3)</sup>       | (1) Conductivided términe Lambda (3)                                                                                 |
| 🔒 Phono Spray I-905 (0,040) D-18 kg/m3               | Poliuretano           | 0,040                   | 110,0                   | 20,0                   | <ol> <li>Conductividad termica, Lambda (n)</li> <li>(2) Desistensis e la difusion del venes de</li> </ol>            |
| Poliuretan Spray S-303E (0,028) D-30 kg/m3           | Poliuretano           | 0,028                   | 330,0                   | 60,0                   | agua                                                                                                    |
| Poliuretan Spray RF-351C (0,028) Cs3d0 D-35<br>kg/m3 | Poliuretano           | 0,028                   | 330,0                   | 60,0                   | (3) Factor de resistencia a la difusion del<br>vapor de agua (adimensional)                                          |
| Poliuretan Spray S-353E (0,028) D-35 kg/m3           | Poliuretano           | 0,028                   | 350,0                   | 63,6                   |                                                                                                    |
| Poliuretan Spray S-403E (0,028) D-40 kg/m3           | Poliuretano           | 0,028                   | 495,0                   | 90,0                   |                                                                                                    |
| Poliuretan Spray S-503E (0,028) D-50 kg/m3           | Poliuretano           | 0,028                   | 550,0                   | 100,0                  |                                                                                                    |
| Poliuretan Spray (0,028) D-45 kg/m3                  | Poliuretano           | 0,028                   | 627,0                   | 114,0                  |                                                                                                    |
| Poliuretan Spray (0,028) D-55 kg/m3                  | Poliuretano           | 0,028                   | 825,0                   | 150,0                  |                                                                                                    |
| Urespray F-75 (D 1000) Elastómero de<br>poliuretano  | Impermeabilizantes    | 0,250                   | 33000,0                 | 6000,0                 |                                                                                                    |
| Acero                                                | Metales               | 50,000                  | 10000000,0              | 18181818,2             |                                                                                                    |
| Acero Inoxidable                                     | Metales               | 17,000                  | 10000000,0              | 18181818,2             |                                                                                                    |
| a Agua a 10°C                                        | Materiales Naturales  | 0,600                   | 0,0                     | 0,0                    |                                                                                                    |
| ⊖ Agua a 40°C                                        | Materiales Naturales  | 0,630                   | 0,0                     | 0,0                    |                                                                                                    |
| 🔒 Agua a 80°C                                        | Materiales Naturales  | 0,670                   | 0,0                     | 0,0                    |                                                                                                    |
| Aire (D 1,23)                                        | Gases                 | 0,025                   | 5,5                     | 1,0                    |                                                                                                    |

Podemos ver todos los materiales, o seleccionando en "Tipo-subtipo de material" podemos agruparlos según su tipo. También podemos utilizar el botón *P* para realizar búsquedas de materiales por nombre.

Si quisiéramos añadir un nuevo material, pulsaremos el botón "Alta de nuevo material", e introduciremos los siguientes datos:

| Synthesia                                                                                                    | Guía de soluciones constructivas con Poliuretano |
|----------------------------------------------------------------------------------------------------|--------------------------------------------------|
| Usuario: Alvaro Pimentel                                                                                                    | Desconectar                                      |
| Inicio Soluciones constructivas Materiales ♪ Instruccione<br>Alta de nuevo material<br>Nombre<br>Subtipo<br>Conductividad (W/m K)<br>Resistividad (MN+s/g·m)<br>μ<br>β | es Configuración                                 |
| Copyright © Synthesia Inter                                                                                                    | nacional, SLU (2011). All Rights Reserved.       |

- Nombre: por el que luego podremos identificar nuestro material
- <u>Subtipo:</u> para poder localizarlo con facilidad
- Conductividad: el valor de conductividad térmica, en W/m K
- <u>Resistividad o μ</u>: el valor de Resistencia a la difusión del vapor de agua (en MN·s/g·m) o el Factor de resistencia a la difusión del vapor de agua (Factor μ, adimensional). Ambos están relacionados, por lo que introduciendo uno de los dos, el otro se recalcula.

Los materiales añadidos por el usuario sólo están disponibles para el usuario que los creó. Posteriormente el usuario podrá editar ( 🖍 ) o borrar ( 🗐 ) los materiales añadidos desde el listado de materiales.

## Las soluciones constructivas

Pulsando en la pestaña "Soluciones constructivas" el programa muestra una serie de soluciones constructivas prediseñadas. Podemos crear nuestra solución constructiva de cero o a partir de una solución prediseñada.

| K     | Synthesia                                                                                                  | Guía de sol                               | uciones cons | structivas con Poliuretano                                              |
|-------|----------------------------------------------------------------------------------------------------|-------------------------------------------|--------------|-------------------------------------------------------------------------|
| Jsuar | io: Alvaro Pimentel                                                                                        |                                           |              | Desconecta                                                              |
| icio  | Soluciones constructivas Materiales 🔉 Ins                                                                  | strucciones Configuración                 |              |                                                                         |
| 60    | luciones constructivas                                                                                     | Aita de nue                               | a solución   | Solución estandard no modificable                                       |
|       | Nombre                                                                                                    | Tipo de Cerramiento                       |              | Eliminar solución                                                       |
|       | Cubierta Inclinada                                                                                         | CUBIERTA en contacto con el AIRE EXTERIOR | 8 🔍          | Consultar/modificar información de solución y Gráfica de condensaciones |
|       | Cubierta ligera aislada por el exterior                                                                    | CUBIERTA en contacto con el AIRE EXTERIOR | 르 🔍          |                                                                         |
|       | Cubierta ligera aislada por el interior                                                                    | CUBIERTA en contacto con el AIRE EXTERIOR | <u>a</u>     |                                                                         |
|       | Cubierta plana no transitable convencional                                                                 | CUBIERTA en contacto con el AIRE EXTERIOR |              |                                                                         |
|       | Cubierta plana no transitable invertida                                                                    | CUBIERTA en contacto con el AIRE EXTERIOR |              |                                                                         |
|       | Cubierta plana transitable convencional                                                                    | CUBIERTA en contacto con el AIRE EXTERIOR | ≞ 🤍          |                                                                         |
|       | Cubierta plana transitable invertida                                                                       | CUBIERTA en contacto con el AIRE EXTERIOR | <b>=</b> 🔍   |                                                                         |
|       | <u>Fachada Ventilada + Poliuretano Proyectado + Ladrillo</u><br>perforado 1 pié + Enlucido de yeso         | FACHADA en contacto con OTRO LOCAL        | ₽ 🤍          |                                                                         |
|       | Fachada Ventilada + Poliuretano Proyectado + Ladrillo<br>perforado 1 pié + Placa de Yeso Laminado          | FACHADA en contacto con OTRO LOCAL        | ≞ 🤍          |                                                                         |
|       | <u>Fachada Ventilada + Poliuretano Proyectado + Ladrillo</u><br>perforado 1/2 pié + Enlucido de yeso       | FACHADA en contacto con OTRO LOCAL        | ₽ 🤍          |                                                                         |
|       | <u>Fachada Ventilada + Poliuretano Proyectado + Ladrillo</u><br>perforado 1/2 pié + Placa de Yeso Laminado | FACHADA en contacto con OTRO LOCAL        | ≞ 🤍          |                                                                         |
|       | Ladrillo cara vista 1 pié + Poliuretano Proyectado + Placa de<br>Yeso Laminado                             | FACHADA en contacto con AIRE EXTERIOR     | ≞ 🔍          |                                                                         |

Para editar una solución constructiva prediseñada, debemos pinchar sobre el icono <a><br/>situado a la derecha de cada solución.</a>

Para imprimir el informe de una solución constructiva, debemos pulsar sobre el icono 📇 situado a la derecha de cada solución.

Para crear una solución constructiva nueva, debemos pulsar el botón "Alta de nueva solución"

Dentro de cada solución constructiva nos encontramos con los siguientes campos:

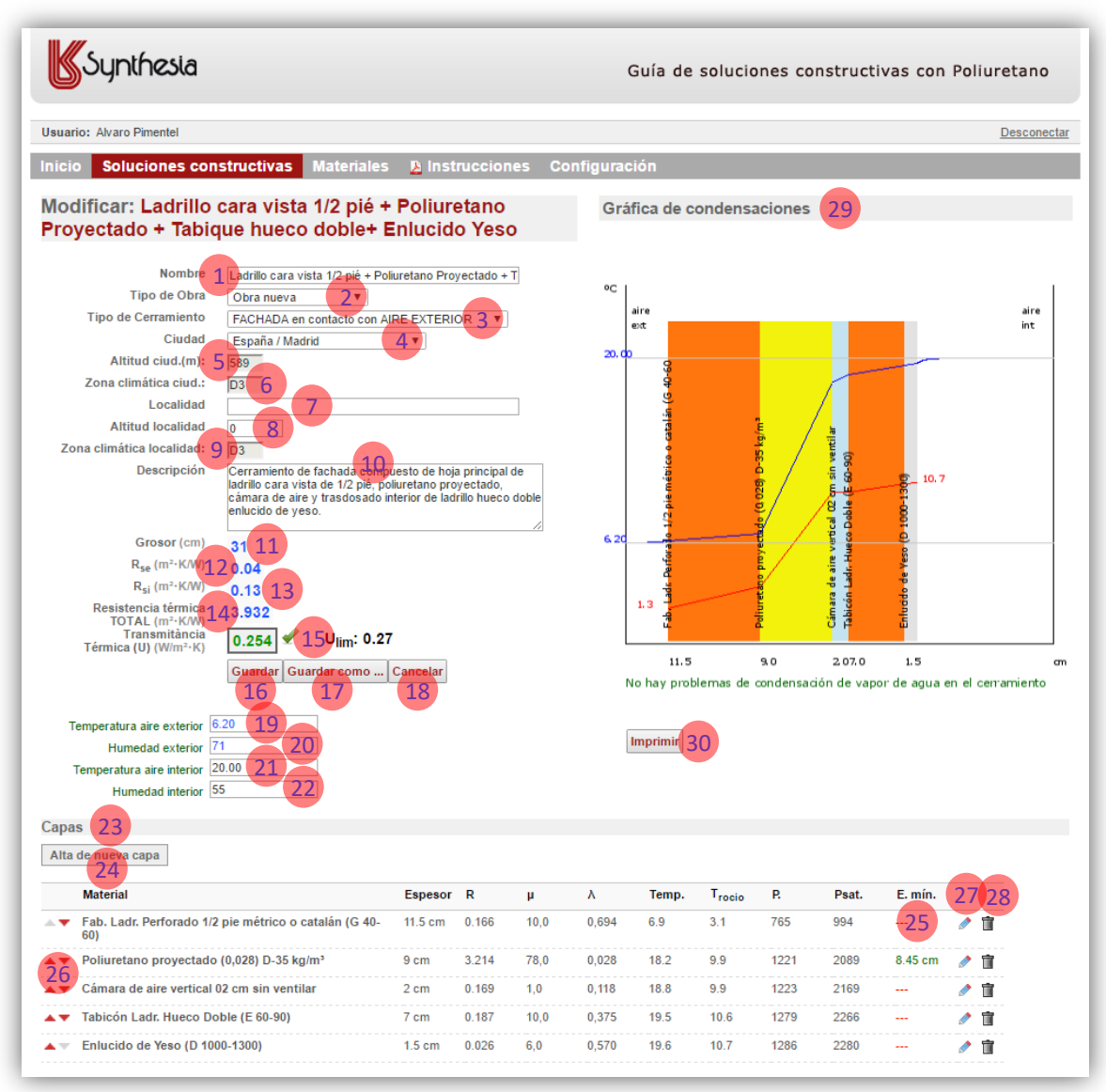

- 1. Nombre: Por el que se identifica la solución constructiva.
- <u>Tipo de Obra:</u> Hay que especificar si se trata de una Obra Nueva, de una Rehabilitación Integral (más del 25% de la envolvente) o de una Reforma (menos del 25% de la envolvente).
- <u>Tipo de cerramiento</u>: Deberemos elegir un tipo de cerramiento del desplegable, en función de si es fachada, cubierta o suelo, y si está en contacto con otro local o el Terreno, o con el exterior.
- 4. <u>Ciudad:</u> Hay que escoger la ciudad o la provincia donde se ubica el edificio objeto del estudio edificio.
- 5. <u>Altitud ciud.</u>: Según la ciudad escogida, el programa le asigna su altura sobre el nivel del mar, en metros, según la Tabla a-Anejo B del DB-HE del CTE.
- 6. <u>Zona climática ciud.</u>: Según la ciudad escogida, el programa le asigna la zona climática según la Tabla a-Anejo B del DB-HE del CTE.
- 7. <u>Localidad:</u> Sólo si el edificio se encontrara en una localidad diferente de la capital de la provincia, deberemos especificar la localidad.
- 8. <u>Altitud localidad:</u> Sólo si el edificio se encontrara en una localidad diferente de la capital de la provincia, deberemos especificar la altura sobre el nivel del mar de la localidad, en metros.

- <u>Zona climática localidad:</u> Sólo si el edificio se encontrara en una localidad diferente de la capital de la provincia, el programa asigna una nueva zona climática según la Tabla a-Anejo B del DB-HE del CTE..
- 10. Descripción: Permite escribir una descripción detallada de la solución constructiva.
- 11. <u>Grosor:</u> Grosor, en cm, de la solución constructiva, calculado según las capas que lo componen
- 12. <u>Rse:</u> Resistencia térmica superficial exterior de la solución constructiva, en m<sup>2</sup>·K/W, según la Tabla 1 del DA DB-HE/1 del CTE.
- 13. <u>Rsi</u>: Resistencia térmica superficial interior de la solución constructiva, en m<sup>2</sup>·K/W, según la Tabla 1 del DA DB-HE/1 del CTE.
- 14. <u>Resistencia térmica TOTAL</u>: Resistencia térmica del cerramiento completo, en m<sup>2</sup>·K/W.
- 15. <u>Transmitancia Térmica (U)</u>: Transmitancia térmica del cerramiento completo, en W/m<sup>2</sup>·K, calculada según el Apartado 2.1 del DA DB-HE/1 del CTE.
  - a. En Obra Nueva, el programa compara el valor con la Trasmitancia Térmica Límite que recoge la Tabla a-Anejo E del Anejo E del DB-HE del CTE para la zona climática donde se ubica el edificio, y marca si cumple o no cumple la exigencia.
  - b. En Rehabilitación Integral (>25%), compara el valor con el proporcionado por la Tabla a-Anejo E del Anejo E del DB-HE del CTE.
  - c. En *Reforma (<25%)*, compara el valor con el proporcionado por la tabla 3.1.1.a del DB-HE1 del CTE.
- 16. <u>Botón "Guardar"</u>: Para guardar la solución constructiva con los cambios realizados. Cuando modificamos una solución constructiva prediseñada, no podremos guardarla con el mismo nombre, por lo que tendremos que utilizar el botón "Guardar como…"
- 17. <u>Botón "Guardar como..."</u> Para guardar la solución constructiva con los cambios realizados, sin perder la solución original. Las soluciones constructivas añadidas por el usuario sólo están disponibles para el usuario que las creó. Posteriormente el usuario podrá editar (<sup>Q</sup>) o borrar (<sup>T</sup>) las soluciones constructivas añadidas desde el listado de soluciones constructivas.
- 18. <u>Botón "Cancelar"</u>: Para cancelar los cambios realizados. Esta acción no podrá deshacerse, y la pérdida de los cambios será permanente.
- 19. <u>Temperatura aire exterior</u>: Temperatura ambiental exterior del mes de enero, en °C, según la Tabla del Apéndice C del DA DB-HE/1 del CTE. Este dato es modificable si se conoce un dato más preciso, o se quieren realizar pruebas bajo condiciones ambientales diferentes de las propuestas en el CTE.
- 20. <u>Humedad exterior</u>: Humedad relativa ambiental exterior del mes de enero, en %, según la Tabla del Apéndice C del DA DB-HE/1 del CTE. Este dato es modificable si se conoce un dato más fiable, o se quieren realizar pruebas bajo condiciones ambientales diferentes de las propuestas en el CTE.
- 21. <u>Temperatura aire interior</u>: Temperatura ambiental interior, en °C, según el apartado 2.2.2 del DA DB-HE/2 del CTE. Este dato es modificable si se quieren realizar pruebas bajo condiciones ambientales diferentes de las propuestas en el CTE.
- 22. <u>Humedad interior</u>: Humedad relativa ambiental interior, en %, según el apartado 2.2.2 del DA DB-HE/2 del CTE. Este dato es modificable si se conoce un dato más fiable, o se quieren realizar pruebas bajo condiciones ambientales diferentes de las propuestas en el CTE.
- 23. <u>Capas:</u> Para editar las diferentes capas que forman el cerramiento.

- 24. <u>Botón "Alta de nueva capa":</u> Para añadir capas al cerramiento. Si pulsamos este botón nos aparecen tres campos nuevos:
  - o Tipo/subtipo de material: Para facilitar la búsqueda de materiales
  - o Material: Se debe seleccionar el material de la lista
  - Espesor: Espesor de la capa, en cm
- 25. <u>E. mín.:</u> Espesor mínimo de la capa de aislamiento para cumplir con la Transmitancia Térmica Límite que marca el CTE.
- 26. <u>Botones de posición ( < )</u>: Para posicionar cada capa en el orden adecuado.
- 27. <u>Botón "Modificar" ( ):</u> Para modificar cada capa.
- 28. Botón "Eliminar" (1): Para eliminar cada capa.
- 29. <u>Gráfica de condensaciones:</u> Análisis higrotérmico de las curvas de temperatura (azul) y temperatura de rocío (roja). Si ambas curvas se tocan o se cruzan, significa que en esa zona la temperatura es igual o menor que la temperatura de rocío, y se producen condensaciones intersticiales.
- **30.** <u>Botón "Imprimir"</u>: Genera un informe escrito con el análisis de la solución constructiva, verificando el cumplimiento de las exigencias de aislamiento térmico y de ausencia de condensaciones del CTE.

### Precauciones al utilizar el programa

- Las capas siempre deben definirse del exterior al interior. De esta forma la capa exterior quedará arriba, y la capa interior abajo. Esto es natural en fachadas o cubiertas, pero no en suelos, ya que las capas parecerán invertidas. En caso de suelos, la capa de acabado, situada en la parte superior (interior) de la edificación, deberá quedar abajo en el programa, y los cálculos serán correctos.
- El programa está diseñado para analizar soluciones sin barreras de vapor, o con una sola barrera de vapor. En caso de emplear más de una barrera de vapor, los cálculos serán válidos desde el exterior hasta la primera barrera, y desde la última barrera hasta el interior, por lo que no deben de tenerse en cuenta los posibles cruces de las curvas en el espacio comprendido entre ambas barreras, ya que entre dos barreras de vapor no hay flujo de vapor de agua.
- La representación de las curvas de temperatura (azul) y temperatura de rocío (roja) siempre se realiza con la solución en sentido vertical, el exterior a la izquierda y el interior a la derecha, independientemente de si estamos analizando una fachada, una cubierta o un suelo.

# Ejemplo práctico

Supongamos que queremos analizar diferentes configuraciones de una solución constructiva para cumplir con la exigencia del CTE en un edificio de nueva construcción en Burgos.

Podemos comenzar una solución constructiva desde cero, mediante el botón "Alta de nueva solución", o trabajar a partir de una de las soluciones prediseñadas que proporciona el programa. En este caso trabajaremos a partir de una de estas soluciones.

Comenzaremos entrando en la solución constructiva llamada "Tutorial 1" que podremos encontrar seleccionando la pestaña "Soluciones Constructivas" y buscando la palabra "Tutorial" con la herramienta de búsqueda (P).

| Synthesia                    |                                     | Guía de soluciones      | constructivas con Poliuretano                                                                                 |
|------------------------------|-------------------------------------|-------------------------|----------------------------------------------------------------------------------------------------|
| Usuario: Alvaro Pimentel     |                                     |                         | Desconect                                                                                                    |
| nicio Soluciones constructiv | /as Materiales 🤉 Instrucciones      | Configuración           |                                                                                                    |
| Soluciones constr            | uctivas                             | Alta de nueva solución  | <ul> <li>Solución estandard no modificable</li> <li>Solución de usuario</li> <li>Eliminar solución</li> </ul> |
| Nombre                       | Tipo de Cerramie                    | 2010                    |                                                                                                    |
| Nombre                       | Tipo de Cerramio<br>FACHADA en cont | tacto con AIRE EXTERIOR | Consultar/modificar información de solución y Gráfica de condensaciones                                       |

Con el botón Consultar/modificar ( ) entramos en la solución constructiva encontrada, lamada "Tutorial 1".

Synthesia Guía de soluciones constructivas con Poliuretano Usuario: Alvaro Pimentel Desco Inicio Soluciones constructivas Materia 🔉 Instruc Modificar: Tutorial 1 Gráfica de condensaciones Nombre Tutorial 1 . Tipo de Obra Obra nueva ٥C Tipo de Cerramiento FACHADA en contacto con AIRE EXTERIOR aire ext aire int Ciudad España / Burgos ۲ Altitud ciud.(m): 861 Zona climática ciud.: E1 Localidad Altitud localidad E1 Zona climática localidad: Solución para aprendizaje con el Tutorial. Cerramiento exterior de fachada para mejora de la eficiencia energética del edificio. Descripción Grosor (cm) 25.50 R<sub>se</sub> (m²·K/W) 0.04 R<sub>si</sub> (m²⋅K/W) 0.13 2.6 Resistencia térmica TOTAL (m²·K/W) Transmitància Térmica (U) (W/m²·K) 2.53 0,5 0.395 Ulim: 0.25 Guardar Guardar como ... Cancelar 1.6.0 4.0 1.5 11.0 ndensación intersticial en el cerramiento Temperatura aire exterior 2.60 Humedad exterior 86 Imprimir Temperatura aire interior 20.00 Humedad interior 55 Capas Alta de nueva capa Trocio Material Espesor R μ λ Temp. P. Psat. E. mín. Fab. Ladr. Perforado 1/2 pie métrico o catalán (G 60-80) 11.5 cm 0.185 10.0 0.595 4.2 7.5 1038 824 ----1 10,0 4.3 8 Mortero de cemento (D 1800-2000) (in situ) 1,5 cm 0.008 1,300 1075 830 1 Lana Mineral (0,039) 8 cm 2.051 1,0 0,039 18.4 8.4 1104 2115 13.75 cm Ì 0 ... 2196 Tabique Ladr. Hueco Sencillo (E 40-60) 4 cm 0.09 10,0 0,444 19 10.3 1251 Ì ٨ Enlucido de Yeso (D 1000-1300) 1.5 cm 0.026 6,0 0,570 19.2 10.7 1284 2224 甯 ٨

Dentro de la solución constructiva, escogemos la ciudad "España / Burgos".

Como vemos, la Transmitancia Térmica (U) de la solución constructiva es de 0.395 W/m<sup>2</sup>·K, mayor que la Transmitancia Térmica Límite del CTE para la zona de Burgos, Zona E1, de 0.25 W/m<sup>2</sup>·K, por lo que la solución no cumple con la exigencia de aislamiento térmico.

Así mismo, vemos en el gráfico de condensaciones que la curva azul (de temperatura) cruza la curva roja (temperatura de rocío) en el aislamiento térmico, el enfoscado y la fábrica de ladrillo, por lo que hay condensación de vapor en estas tres capas.

Podemos editar la capa de aislamiento térmico con el botón ( ) situado a la derecha, y cambiar el espesor a 14 cm, siguiendo la recomendación del campo "*E. mín.*" de 13.75 cm.

|       | Material                    |                                  | Espesor | R     | μ    | λ     | Temp. | T <sub>rocio</sub> | P.   | Psat. | E. mín.  |   |   |
|-------|-----------------------------|----------------------------------|---------|-------|------|-------|-------|--------------------|------|-------|----------|---|---|
| F B   | Fab. Ladr. Perforado<br>80) | 1/2 pie métrico o catalán (G 60- | 11,5 cm | 0.185 | 10,0 | 0,595 | 4.2   | 7.5                | 1038 | 824   |          | ٨ | Ì |
| • • 1 | Mortero de cemento          | (D 1800-2000) (in situ)          | 1,5 cm  | 0.008 | 10,0 | 1,300 | 4.3   | 8                  | 1075 | 830   |          |   | Î |
| × 1   | Lana Mineral (0,039)        |                                  | 8 cm    | 2.051 | 1,0  | 0,039 | 18.4  | 8.4                | 1104 | 2115  | 13.75 cm | ٥ | T |
| • 1   | Tabique Ladr. Hueco         | Sencillo (E 40-60)               | 4 cm    | 0.09  | 10,0 | 0,444 | 19    | 10.3               | 1251 | 2196  |          |   | Ì |
|       | Enlucido de Yeso (D         | 4000 4200)                       |         |       |      |       |       |                    |      |       |          |   |   |

Al pulsar el botón "Modificar capa" se confirma el cambio, y se recalcula la solución, confirmando que ahora sí cumple con el aislamiento térmico.

Para evitar las condensaciones, podemos añadir una barrera de vapor pulsando el botón "Alta de nueva capa", y seleccionando 0.01 cm de papel Kraft, confirmando con el botón inferior.

|     | Material                                  |                     | Espesor | R     | μ    | λ     | Temp. | T <sub>rocio</sub> | P.   | Psat. | E. mín.  |   |   |
|-----|-------------------------------------------|---------------------|---------|-------|------|-------|-------|--------------------|------|-------|----------|---|---|
| •   | Fab. Ladr. Perforado 1/2 pie métri<br>80) | co o catalán (G 60- | 11,5 cm | 0.185 | 10,0 | 0,595 | 4.2   | 7.5                | 1038 | 824   |          | ٨ | Ì |
| • • | Mortero de cemento (D 1800-2000           | )) (in situ)        | 1,5 cm  | 0.008 | 10,0 | 1,300 | 4.3   | 8                  | 1075 | 830   |          | ٨ | Ì |
| •   | Lana Mineral (0,039)                      |                     | 14 cm   | 3.59  | 1,0  | 0,039 | 18.4  | 8.4                | 1104 | 2115  | 13.75 cm |   | Ì |
| ••  | Tabique Ladr. Hueco Sencillo (E 4         | 10-60)              | 4 cm    | 0.09  | 10,0 | 0,444 | 19    | 10.3               | 1251 | 2196  |          | ٨ | Ì |
| •   | Enlucido de Yeso (D 1000-1300)            |                     | 15 cm   | 0.026 | 6.0  | 0.570 | 40.2  | 10.7               | 1004 | 2224  |          |   | 南 |

Para situar la barrera de vapor en el lugar adecuado, en la cara caliente del aislamiento, debemos utilizar las flechas ( <->) situadas a la izquierda de dicha capa.

| Material                |                                       | Espesor | R     | μ        | λ       | Temp. | T <sub>rocio</sub> | P.   | Psat. | E. mín.  |   |
|-------------------------|---------------------------------------|---------|-------|----------|---------|-------|--------------------|------|-------|----------|---|
| Fab. Ladr. Perfo<br>80) | rado 1/2 pie métrico o catalán (G 60- | 11,5 cm | 0.185 | 10,0     | 0,595   | 3.6   | 1.3                | 669  | 790   |          | 1 |
| Mortero de cem          | ento (D 1800-2000) (in situ)          | 1,5 cm  | 0.008 | 10,0     | 1,300   | 3.6   | 1.3                | 672  | 790   |          | 1 |
| Lana Mineral (0,        | 039)                                  | 14 cm   | 3.59  | 1,0      | 0,039   | 19    | 1.4                | 677  | 2196  | 13.75 cm | 1 |
| Papel Kraft             |                                       | 0.01 cm | 0     | 181818,2 | 100,000 | 19    | 10.5               | 1269 | 2196  |          | 1 |
| Tabique Ladr. H         | ueco Sencillo (E 40-60)               | 4 cm    | 0.09  | 10,0     | 0,444   | 19.4  | 10.7               | 1282 | 2252  |          | 1 |
| Enlucido de Yes         | o (D 1000-1300)                       | 1.5 cm  | 0.026 | 6,0      | 0,570   | 19.5  | 10.7               | 1285 | 2266  |          | 1 |

Pulsando el botón "Imprimir" obtendremos un informe impreso de nuestra solución constructiva.

Si queremos probar el comportamiento de otros materiales, podemos modificar fácilmente cualquier solución constructiva. En el ejemplo, podemos cambiar el aislamiento de Lana Mineral por Poliuretano Proyectado.

Para ello, primero eliminaremos la capa de enfoscado con el botón 🗊 situado a la derecha de dicha capa, y confirmaremos con el botón inferior, ya que con Poliuretano Proyectado no es necesario enfoscar para garantizar la impermeabilidad de la fachada.

|            | Material                                                     | Espesor | R     | μ        | λ       | Temp. | T <sub>rocio</sub> | R    | Psat. | E. mín.  |   |            |
|------------|--------------------------------------------------------------|---------|-------|----------|---------|-------|--------------------|------|-------|----------|---|------------|
| <b>▲</b> ▼ | Fab. Ladr. Perforado 1/2 pie métrico o catalán (G 60-<br>80) | 11,5 cm | 0.185 | 10,0     | 0,595   | 3.6   | 1.3                | 669  | 790   |          | ٨ | Ì          |
| <b>**</b>  | Mortero de cemento (D 1800-2000) (in situ)                   | 1,5 cm  | 0.008 | 10,0     | 1,300   | 3.6   | 1.3                | 672  | 790   |          |   | Ť          |
| <b>**</b>  | Lana Mineral (0,039)                                         | 14 cm   | 3.59  | 1,0      | 0,039   | 19    | 1.4                | 677  | 2196  | 13.75 cm | ٨ | Ť          |
| <b>**</b>  | Papel Kraft                                                  | 0.01 cm | 0     | 181818,2 | 100,000 | 19    | 10.5               | 1269 | 2196  |          | ٨ | Ŵ          |
| <b>**</b>  | Tabique Ladr. Hueco Sencillo (E 40-60)                       | 4 cm    | 0.09  | 10,0     | 0,444   | 19.4  | 10.7               | 1282 | 2252  |          | ٨ | Ť.         |
| <b>.</b>   | Enlucido de Yeso (D 1000-1300)                               | 1.5 cm  | 0.026 | 6,0      | 0,570   | 19.5  | 10.7               | 1285 | 2266  |          | ٨ | <b>İ</b> İ |
| Elim       | inar capa                                                    |         |       |          |         |       |                    |      |       |          |   |            |
| 0.51       | Material                                                     |         |       |          |         |       |                    |      |       |          |   |            |
| CEM        | ENTO - Mortero de cemento (D 1800-2000) (in situ)            |         |       | v        |         |       |                    |      |       |          |   |            |
|            | Espesor (cm.) 1,5<br>Eliminar capa Cancelar                  |         |       |          |         |       |                    |      |       |          |   |            |

Después, sustituiremos la barrera de vapor por una cámara de aire, que permitirá la transpiración del cerramiento, con el botón 🖍 situado a la derecha de la tercera capa, seleccionando una cámara de aire vertical no ventilada de 1 cm, confirmando con el botón inferior.

|    | Material                                                     | Espesor | R     | μ        | λ       | Temp. | T <sub>rocio</sub> | P.   | Psat. | E. mín.  |   |   |
|----|--------------------------------------------------------------|---------|-------|----------|---------|-------|--------------------|------|-------|----------|---|---|
| •  | Fab. Ladr. Perforado 1/2 pie métrico o catalán (G 60-<br>80) | 11,5 cm | 0.185 | 10,0     | 0,595   | 3.6   | 1.3                | 669  | 790   |          | ٨ | Ť |
| •• | Lana Mineral (0,039)                                         | 14 cm   | 3.59  | 1,0      | 0,039   | 19    | 1.4                | 674  | 2196  | 13.85 cm |   | Î |
| •• | Papel Kraft                                                  | 0.01 cm | 0     | 181818,2 | 100,000 | 19    | 10.5               | 1269 | 2196  |          | ٢ | T |
| •• | Tabique Ladr. Hueco Sencillo (E 40-60)                       | 4 cm    | 0.09  | 10,0     | 0,444   | 19.4  | 10.7               | 1282 | 2252  |          | 0 | Ť |
| •  | Enlucido de Yeso (D 1000-1300)                               | 1.5 cm  | 0.026 | 6.0      | 0.570   | 10.5  | 10.7               | 1005 | 2266  |          |   | 龠 |

Finalmente, cambiaremos los 14 cm de lana mineral por 10 cm de poliuretano proyectado densidad 35 kg/m<sup>3</sup>.

|     | Material                                                     | Espesor | R     | μ    | λ     | Temp. | T <sub>rocio</sub> | P.   | Psat. | E. mín.  |   |   |
|-----|--------------------------------------------------------------|---------|-------|------|-------|-------|--------------------|------|-------|----------|---|---|
| • • | Fab. Ladr. Perforado 1/2 pie métrico o catalán (G 60-<br>80) | 11,5 cm | 0.185 | 10,0 | 0,595 | 3.6   | 1.3                | 669  | 790   |          | Ø | Ŵ |
| ••  | Lana Mineral (0,039)                                         | 14 cm   | 3.59  | 1,0  | 0,039 | 19    | 1.4                | 674  | 2196  | 13.25 cm | 0 | T |
| • • | Cámara de aire vertical 01 cm sin ventilar                   | 1 cm    | 0.149 | 1,0  | 0,067 | 19    | 10.5               | 1269 | 2196  |          | 0 | Ť |
| ••  | Tabique Ladr. Hueco Sencillo (E 40-60)                       | 4 cm    | 0.09  | 10,0 | 0,444 | 19.4  | 10.7               | 1282 | 2252  |          | ٨ | Ì |
| •   | Enlucido de Veso (D 1000 1300)                               | 4.5     | 0.000 |      |       |       |                    |      |       |          |   |   |

De esta forma, comprobamos que la solución con 10 cm cumple con la exigencia de aislamiento térmico, y la solución no tiene condensaciones.

Podemos imprimir un informe de la solución constructiva corregida pulsando de nuevo el botón "*Imprimir*"

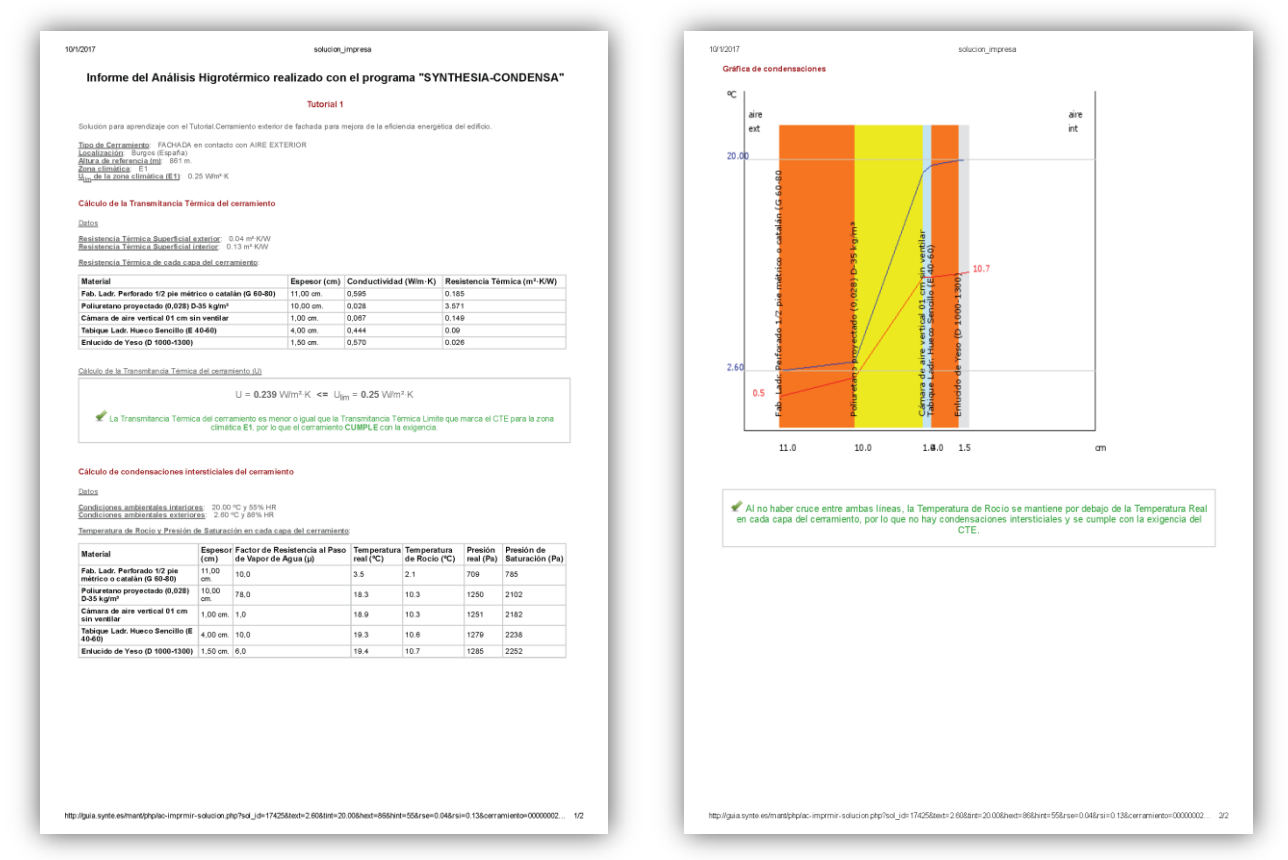

Por último, podemos guardar la solución corregida como una solución de usuario, disponible sólo desde el usuario con el que haya sido creada, pulsando el botón "Guardar como..." y cambiando el nombre a "Tutorial 1 completado".